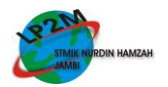

# PERANCANGAN JARINGAN KOMPUTER DENGAN MENGGUNAKAN TEKNOLOGI KABEL DALAM BENTUK LOCAL AREA NETWORK (LAN) PADA SMK NEGERI 1 BATANGHARI Oleh :

Teuku Syamsul Bahri, M.Kom, dan Ahmad Subri

STMIK Nurdin Hamzah Jambi

e-mail:ts.bahri@gmail.com

#### ABSTRAKSI

Internet merupakan fasilitas yang sangat berkembang dan sangat diperlukan saat ini, khususnya pada dunia pendidikan internet sudah menjadi bagian penting dalam pengembangan dan peningkatan kualitas pendidikan. Dengan fasilitas yang dimiliki internet semua orang dapat mengakses informasi pendidikan dimanapun dan kapanpun. Salah satu fasilitas internet yang sekarang berkembang yaitu diciptakannya LAN. LAN juga dikenal dengan nama yang secara sederhana dapat di artikan sebagain tempat pada area tertentudi tempat-tempat umum pada umumnya yang memiliki titik panas, dimana pemakai dapat mengakses internet disaat sedang santai menikmatin makan atau saat santai lainnya dan bahkan saat sibuk mencari informasi di dunia maya. Dengan fasilitas dari LAN inilah

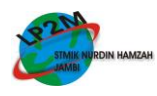

penulis berusaha untuk membangun dan mengembangkan jaringan internet dengan memanfaatkan LAN di SMK Negeri 1 Batanghari.

Kata kunci : Jaringan, LAN dan Internet

#### I. PENDAHULUAN

#### **1.1 Latar Belakang Penelitian**

Seiring dengan kemajuan dan perkembangan teknologi khususnya di bidang komputer, semua peralatan yang bersifat manual berangsur-angsur digantikan dengan system elektronik terpadu. Hal ini juga disebabkan karena dibutuhkan suatu kecermatan, akurasi, dan kecepatan dalam pengiriman data dan pencetakan data.

Contohnya di SMK Negeri 1 Batanghari, sekolah ini merupakan sekolah kejuruan yang bergerak dibidang Pendidikan Informatika dan Bisnis Manajemen, sekolah ini mempunyai fasilitas komputer sebagai sarana untuk pengolahan data, pemindahan data serta mengendalikan peralatan luar seperti printer. Tetapi sistem kerja komputer di sekolah sekarang ini masih manual seperti pengambilan data masih menggunakan flas disk dan penggunaan printer yang harus berpindah - pindah pada saat akan mencetak data yang di butuhkan dan menyita waktu dalam pengerjaannya.

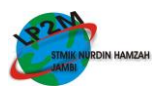

## 1.2 Perumusan Masalah

Bagaimana cara merancang jaringan berbasis kabel (LAN) sehingga dapat berbagi informasi dan piranti peripheral antar ruangan dalam jaringan komputer di SMK Negeri 1 Batanghari?

# **1.3** Tujuan Penelitian

Untuk merancang jaringan berbasis kabel (LAN) sehingga dapat berbagi informasi dan piranti peripheral antar ruangan dalam jaringan komputer di SMK Negeri 1 Batanghari.

## 1.4 Manfaat Penelitian

- 3. Perancangan jaringan ini diharapkan dapat menjadi bahan masukan bagi SMK Negeri
  - 1 Batanghari dalam mempermudah pengiriman dan pengolahan data dari masing-masing ruangan ke ruangan yang lain.
- Mengoptimalkan daya guna dari computer dalam perancangan jaringan berbasis kabel (LAN) sehingga dapat mengefesiensikan waktu dalam pada lingkungan SMK Negeri 1 Batanghari.
- 5. Menghemat pembelian hardware yang berlebihan seperti perangkat printer, scanner dan software-software yang digunakan untuk pembelajaran di sekolah.

#### 1.5 Batasan Masalah

1. Pembahasan tentang cara merancang jaringan computer berbasis kabel dalam bentuk

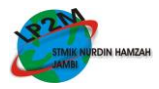

Local Area Network (LAN) agar dapat melakukan perintah sharing file/folder.

- 2. Pembahasan tentang cara merancang jaringan computer berbasis kabel dalam bentuk Local Area Network (LAN) agar dapat melakukan perintah sharing Printer.
- Pembahasan tentang cara merancang jaringan computer berbasis kabel dalam bentuk Local Area Network (LAN) agar dapat melakukan Chatting Local dengan menggunakan software NetMeeting.

#### II. TINJAUAN PUSTAKA

### 2.1 Pengertian Jaringan Komputer

Jaringan komputer adalah merupakan suatu sistem yang terdiri atas beberapa komputer dan perangkat jaringan lainnya yang bekerja bersama-sama dan terhubung untuk mencapai suatu tujuan yang sama.

# 2.2 Topologi Jaringan

Topologi Jaringan adalah gambaran secara fisik dari pola hubungan antara komponenkomponen jaringan, yang meliputi server, workstation, hub dan pengkabelannya.: Pada topologi *Star*, masing-masing workstation dihubungkan secara langsung ke server atau Hub. Keunggulan dari topologi tipe *Star* ini adalah bahwa dengan adanya kabel tersendiri untuk setiap workstation ke server, maka bandwidth atau lebar jalur komunikasi dalam kabel akan semakin lebar sehingga akan meningkatkan unjuk kerja jaringan secara keseluruhan.

#### LP2M STMIK NURDIN HAMZAH

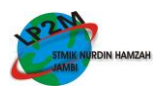

#### 2.3 Pengertian IP Address

Dalam mendesain sebuah jaringan komputer yang terhubung, kita perlu menentukan IP address untuk tiap komputer dalam jaringan tersebut, karena dengan demikian berarti kita melakukan pemberian identitas yang universal bagi setiap interface komputer. Setiap komputer yang tersambung ke internet setidaknya harus memiliki sebuah IP address pada setiap interfacenya.

#### 2.4 LAN (Local Area Network)

Local Area Network biasa disingkat LAN adalah jaringan komputer yang jaringannya hanya mencakup wilayah kecil; seperti jaringan komputer kampus, gedung, kantor, dalam rumah, sekolah atau yang lebih kecil. Saat ini, kebanyakan LAN berbasis pada teknologi IEEE 802.3 Ethernet menggunakan perangkat switch, yang mempunyai kecepatan transfer data 10, 100, atau 1000 Mbit/s. Selain teknologi Ethernet, saat ini teknologi 802.11b (atau biasa disebut Wi-fi) juga sering digunakan untuk membentuk LAN. Tempat-tempat yang menyediakan koneksi LAN dengan teknologi Wi-fi biasa disebut hotspot.

Pada sebuah LAN, setiap node atau komputer mempunyai daya komputasi sendiri, berbeda dengan konsep dump terminal. Setiap komputer juga dapat mengakses sumber daya yang ada di LAN sesuai dengan hak akses yang telah diatur. Sumber daya tersebut dapat berupa data atau perangkat seperti printer. Pada LAN, seorang pengguna juga dapat berkomunikasi dengan pengguna yang lain dengan menggunakan aplikasi yang sesuai.

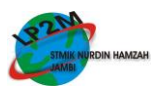

## III. ANALISIS KEBUTUHAN

## 3.1 Kebutuhan Instalasi Jaringan

1. Analisis perangkat keras (Hardware) yang digunakan yaitu :

 Tabel 3.1
 Analisa Perangkat Keras (Hardware) Yang Digunakan

| No | Nama Alat        | Jumlah | Satuan |
|----|------------------|--------|--------|
| 1  | Komputer P4      | 10     | Unit   |
| 2  | Printer          | 3      | Unit   |
| 3  | Kabel UTP        | 200    | Meter  |
| 4  | Hub              | 3      | Buah   |
| 5  | RJ 45            | 1      | Kotak  |
| 6  | Tang Crimping    | 3      | Buah   |
| 7  | Lan Cable Tester | 2      | Buah   |

2. Analisa Perangkat Lunak (Software) Yang Digunakan.

Adapun system operasi yang penulis gunakan dalam pernginstalan jaringan ini adalah system operasi Windows XP.

3. Sketsa Ruangan Yang Akan Dirancang Jaringan.

Bentuk awal computer berada dimasing – masing ruangan, system kerjanya berdiri sendiri (Stand Alone) tanpa ada hubungan atau koneksi ke ruangan yang lainnya.

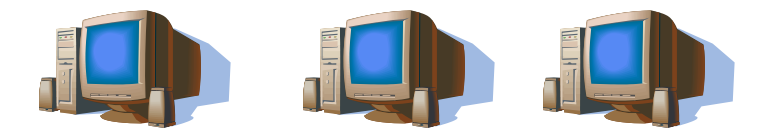

Gambar 3.1 Komputer yang belum terkoneksi dengan LAN

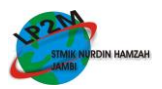

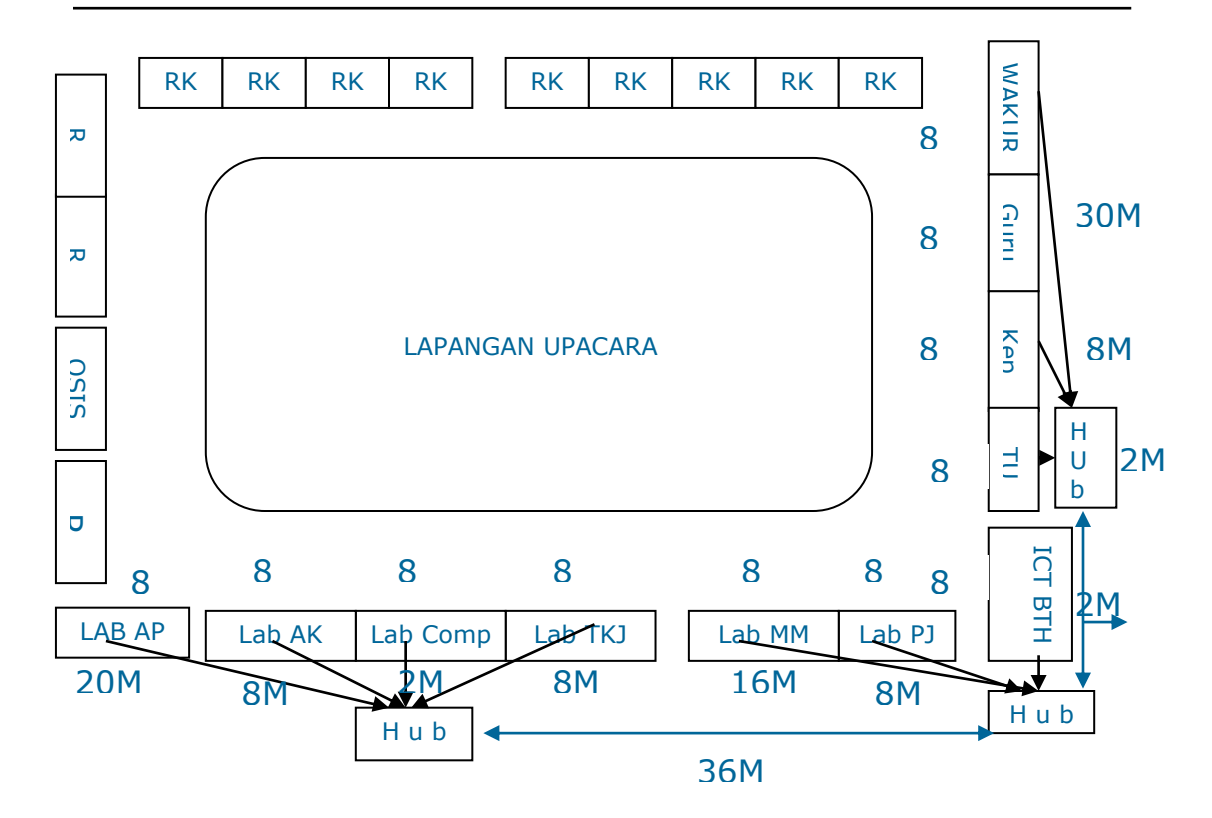

Gambar 3.2 Gambar Rencana Sketsa Ruangan Yang Akan Dibangun LAN

Gambar di atas adalah sketsa ruangan yang akan di bagun LAN yang berhubungan dengan lab-lab yang ada di smkn1 batanghari, jaringan ini terhubung melalui tiga Hub.

## 3.2 Kinerja Yang Diharapkan

Dengan adanya Instalasi jaringan computer pada SMK Negeri 1 Batanghari ini diharapkan untuk dapat mengoptimalkan daya guna dari computer dalam bekerja. Selain itu juga diharapkan agar staff Tata Usaha dapat mengefesiensikan waktu, tenaga dan biaya bagi mereka dalam hal pengelolaan, pengiriman dan pencetakan data di SMK Negeri 1 Batanghari.

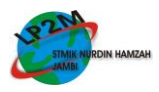

# IV. PERANCANGAN

## 4.1 Perangkat Keras Jaringan Komputer

 Tabel 4.1 Komponen Jaringan Komputer Yang Dibutuhkan

| No | Nama Peralatan yang dibutuhkan      |
|----|-------------------------------------|
| 1  | Hub / Switch                        |
| 2  | Kabel Unshielded Twisted Pair (UTP) |
| 3  | RJ-45                               |
| 4  | Tang Crimping                       |
| 5  | LAN Tester                          |
| 6  | Printer                             |

## a. HUB

Hub merupakan komponen jaringan yang digunakan didalam jaringan 10 Mbps tradisonal untuk menghubungkan computer-komputer dalam jaringan dalam skala kecil (LAN).

b. Kabel Unshield Twisted Pair (UTP)

Kabel merupakan jalur untuk memindahkan informasi (data) dari satu perangkat ke perangkat yang lain.

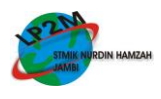

## 1. Thick Ethernet (Thicknet)

Dengan thick Ethernet atau thicknet, jumlah komputer yang dapat dihubungkan dalam jaringan akan lebih banyak dan jarak antara komputer dapat diperbesar, tetapi biaya pengadaan pengkabelan ini lebih mahal serta pemasangannya relatif lebih sulit dibandingkan dengan Thinnet.

# 2. Thin Ethernet (Thinnet)

Thin Ethernet atau Thinnet memiliki keunggulan dalam hal biaya yang relatif lebih murah dibandingkan dengan tipe pengkabelan lain, Serta pemasangan komponennya lebih mudah. Panjang kabel thin coaxial/RG-58 antara 0.5 – 185 m dan maksimum 30 komputer terhubung

# 3. Twisted Pair Ethernet

Kabel Twisted Pair ini terbagi menjadi dua jenis yaitu shielded dan unshielded. Shielded adalah jenis kabel yang memiliki selubung pembungkus sedangkan unshielded tidak mempunyai selubung pembungkus.

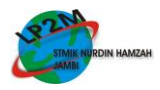

| PIN | WARNA        | PIN |
|-----|--------------|-----|
| 1   | Hijau putih  | 3   |
| 2   | Hijau        | 6   |
| 3   | Orange putih | 1   |
| 4   | Biru         | 4   |
| 5   | Biru putih   | 5   |
| 6   | Orange       | 2   |
| 7   | Coklat putih | 7   |
| 8   | Coklat       | 8   |

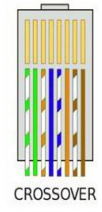

Gambar 4.5 Warna Dasar Kabel Yang Di Gunakan Jaringan Komputer

| PIN | WARNA        | PIN |
|-----|--------------|-----|
| 1   | Orange putih | 1   |
| 2   | Orange       | 2   |
| 3   | Hijau putih  | 3   |
| 4   | Biru         | 4   |
| 5   | Biru putih   | 5   |
| 6   | Hijau        | 6   |
| 7   | Coklat putih | 7   |
| 8   | Coklat       | 8   |

| <b>Tabel 4.3</b> S | Susunan | Kabel | Straight/lurus |
|--------------------|---------|-------|----------------|
|--------------------|---------|-------|----------------|

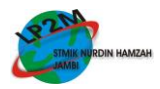

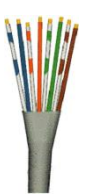

Gambar 4.6 Warna Dasar Kabel Yang Digunakan Jaringan Computer

4. Fiber Optic

# c. Konektor RJ-45

Konektor RJ-45 digunakan dalam memasang kabel UTP dan memiliki 8 buah Pin sebagai media transmisi data.

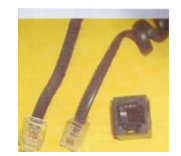

Gambar 4.7 Komponen Warna Kabel UTP Yang Dimasukkan Ke RJ-45

## V. HASIL dan PEMBAHASAN

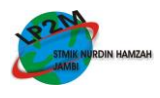

## 5.1 Menginstall Net Meeting

1. Klik kanan pada Menu Star, kemudian Pilih Explore, kemudian pilih System (C:), kemudian pilih Program Files maka akan tampil kotak dibawah ini :

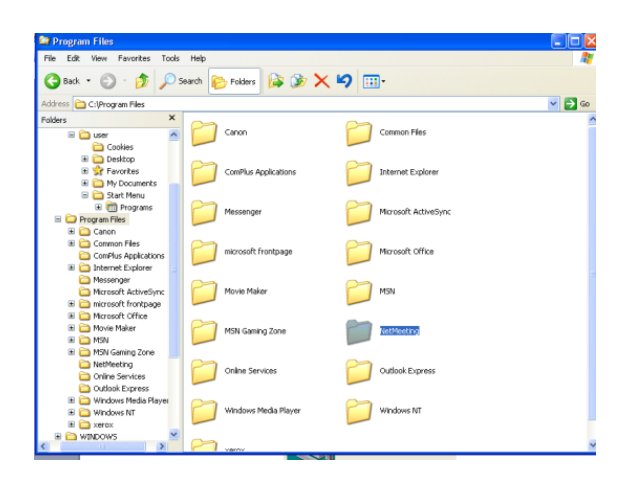

Gambar 5.1 Kotak Dialog Explore

2. Klik ganda pada NetMeeting, maka akan tampil kotak dibawah ini :

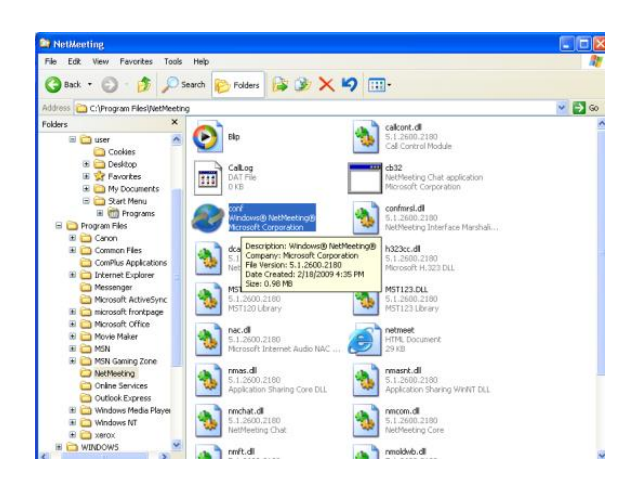

Gambar 5.2 Kotak Dialog Explore pada folder NetMeeting

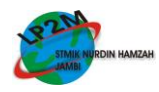

3. Klik ganda lagi pada file Conf pada NetMeeting, kemudian klik ganda lagi pada file Conf maka akan tampil kotak dibawah ini :

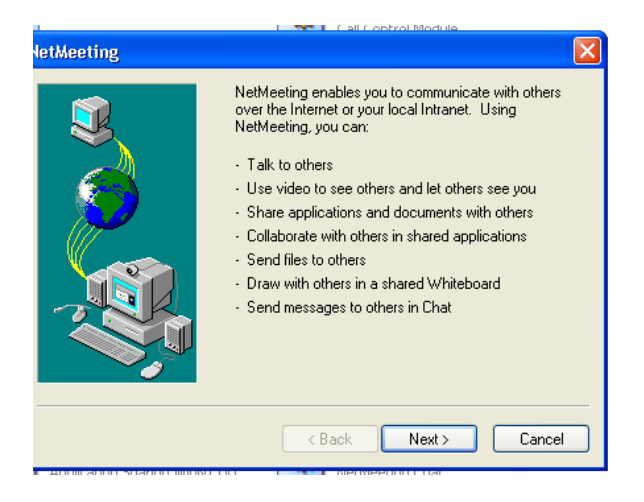

Gambar 5.3 Kotak Dialog penginstalan NetMeeting

4. Klik Next untuk melanjutkan penginstalan NetMeeting.

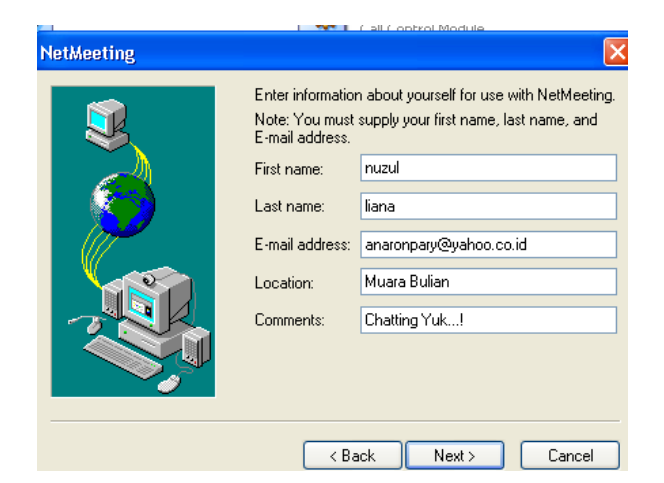

Gambar 5.4 Kotak Dialog Informasi Identitas User

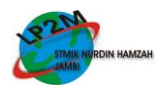

5. Klik Next untuk mengaktifkan direktori server NetMeeting yang digunakan.

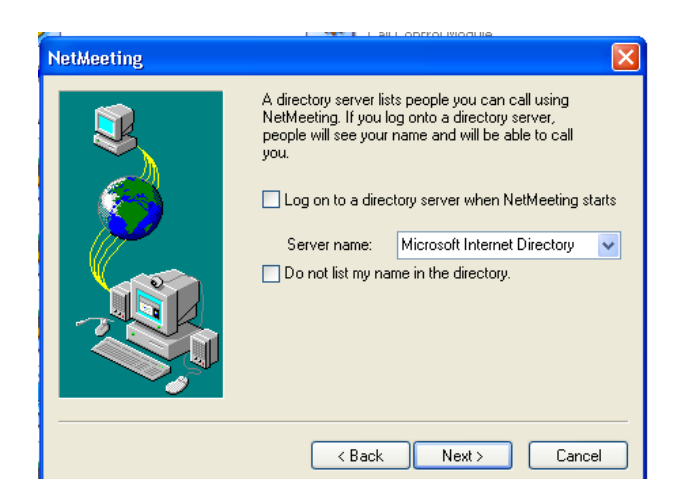

Gambar 5.5 Kotak Dialog Direktori Server NetMeeting

 Klik Next untuk menspesifikasi kecepatan jangkauan jarak berkomonukasi dalam jaringan dengan bantuan NetMeeting.

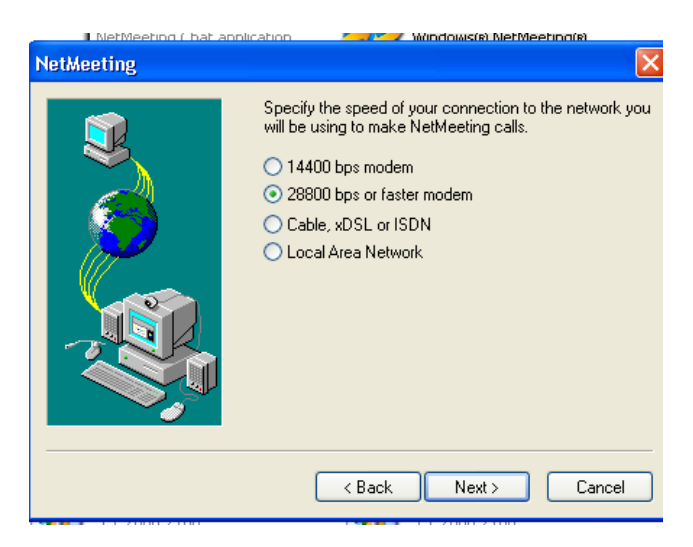

Gambar 5.6 Kotak Dialog Specify The Speed NetMeeting

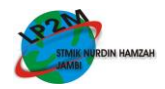

7. Klik Next untuk menempatkan Shortcut Software NetMeeting pada Desktop Menu.

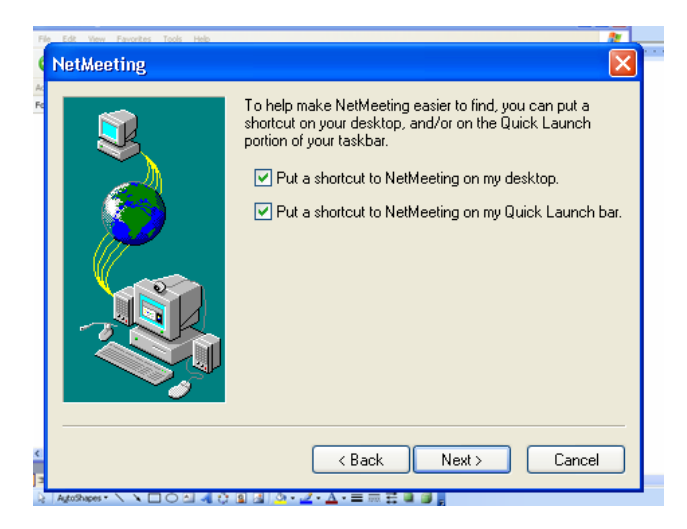

Gambar 5.7 Kotak Dialog To Help Make NetMeeting

8. Klik Next untuk penaturan Audio pada NetMeeting.

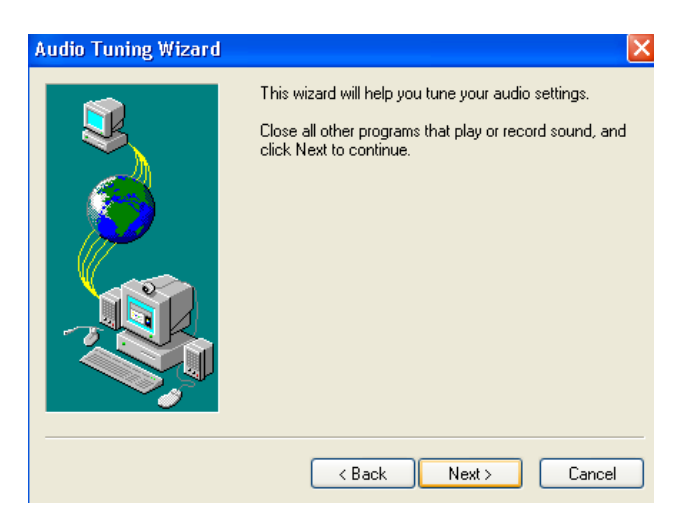

Gambar 5.8 Kotak Dialog Audio Setting

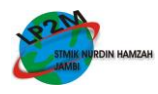

9. Klik Next untuk penaturan volume speaker yang terhubung dalam jaringan. Ini berguna apabila kita menggunakan alat Bantu seperti heatset.

| 📃 📕 NetMeeting ( bat appli | cation 🛛 🖉 🖉 Mindowis(R) NetMeeting(R)                                                                                                    |
|----------------------------|----------------------------------------------------------------------------------------------------|
| Audio Tuning Wizard        | ×                                                                                                    |
|                            | You should check to make sure that your speakers or<br>headphones are connected and that playback<br>volume is acceptable.<br>To adjust the playback volume, use the slider bar<br>below. Click the Test button to hear a sample sound. |
|                            | < Back Next > Cancel                                                                                                    |

Gambar 5.9 Kotak Dialog Setting Volume Speaker

10. Klik Next untuk penaturan Record Volume dan Audio Turing Wizard yang berfungsi untuk mengaktifkan mikrofon.

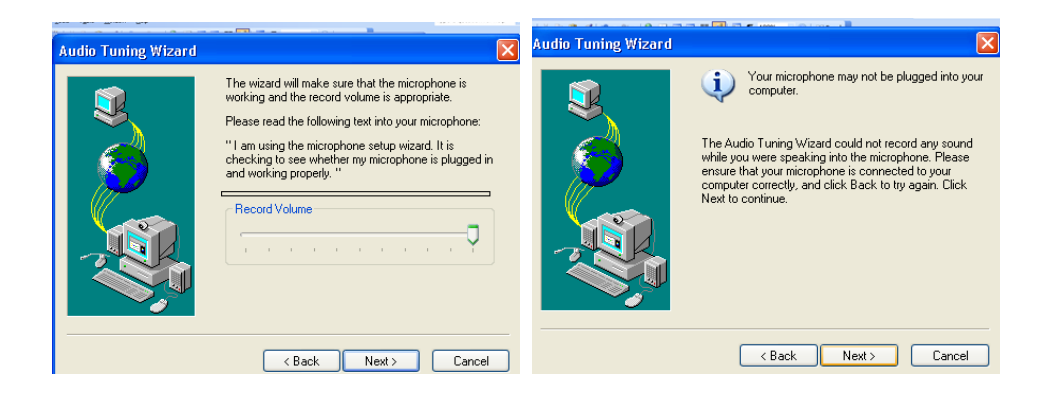

Gambar 5.10 Kotak Dialog Setting Record Volume dan Audio Turing Wizard

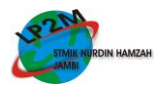

11. Klik Finish untuk akhir penginstalan computer.

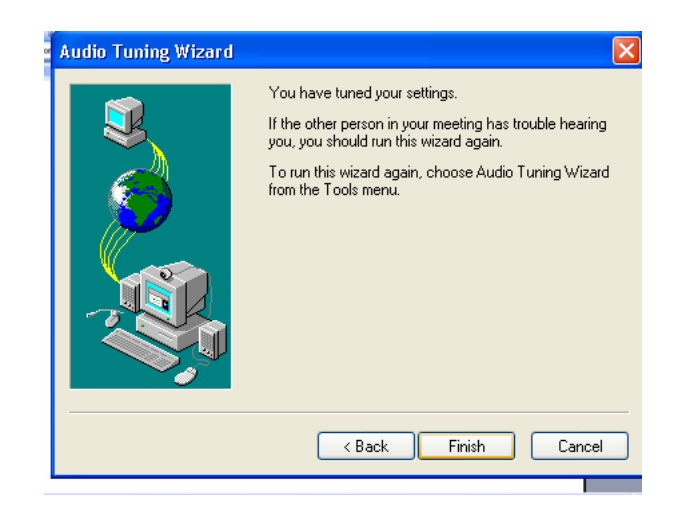

Gambar 5.11 Kotak Dialog Finish Untuk Akhir Setting Netmeeting

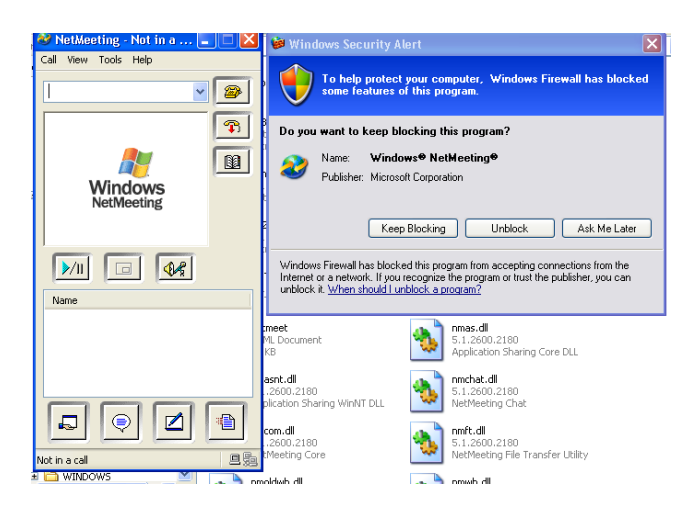

Gambar 5.12 Tampilan Software NetMeeting Yang Telah di Install

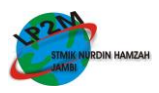

## 5.2 Penggunaan NetMeeting

Langkah-langkah untuk menggunakan NetMeeting :

- 1. Pastikan semua computer telah tersambung jaringan.
- 2. Klik ganda Icon NetMeeting yang terdapat pada layar Desktop.
- 3. Masuk alamat Ip Address yang dituju pada kotak Address Bar lalu klik gambar telepon.

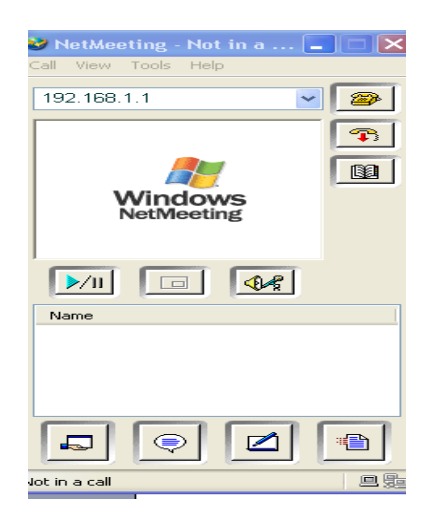

Gambar 5.13 Tampilan Software Net Meeting

- 4. Maka akan tampilan kotak dialog Accept NetMeeting Calls yang berfungsi sebagai pesan untuk memanggil computer yang dituju. Apabila computer yang dituju merespon panggilan dari computer perrtama maka klik kotak Accept tanda persetujuan untuk pemanggilan.
- 5. Pada kotak Name akan muncul nama computer yang dituju yang telah merespon panggilan dari computer pertama.

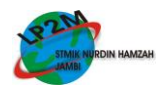

6. Setelah itu klik icon Chat 💿 maka akan tampil kotak dialog untuk chating contohnya seperti dibawah ini :

| 🛡 Chat -      | Not in a call |   |
|---------------|---------------|---|
| File Edit     | View Help     |   |
|               |               |   |
|               |               |   |
|               |               |   |
|               |               |   |
|               |               |   |
| Message:      |               |   |
|               |               |   |
|               |               |   |
| Send To:      |               |   |
|               |               | ~ |
|               |               |   |
| Chat is not a | ctive         |   |

Gambar 5.14 Kotak Tampilan Chat dengan Net Meeting

- Kemudian ketikkan isi message, contoh " Haii… " kemudian klik kotak List Box pada menu Send To. Maka pesan yang telah kita ketik akan sampai pada computer yang dituju. Begitu sebaliknya dengan computer yang kita tuju.
- 8. Cara penggunaan Chatting local ini sama dengan menggunakan chatting yang lain hanya ruang lingkupnya saja yang terbatas.

## 5.3 Sharing File dan Folder

1. Pastikan semua computer telah tersambung jaringan.

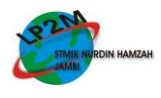

- 2. Klik kanan pada Menu Star, pilih Explore.
- 3. Tentukan File atau Folder yang akan kita Sharingkan. Contoh (Data (D:) pada folder Anaronpary@yahoo.co.id.
- 4. Klik kanan pada folder <u>Anaronpary@yahoo.co.id</u>. Kemudian pilih Sharing and Security.

Maka akan tampil kotak dialog seperti dibawah ini :

| Seneral                                                                                                    | Sharing Customize                            |         |  |
|----------------------------------------------------------------------------------------------------|----------------------------------------------|---------|--|
| reneral                                                                                                    | Customize                                    |         |  |
| Loca                                                                                                    | sharing and security                         |         |  |
| To share this folder with other users of this computer<br>only, drag it to the <u>Shared Documents</u> folder.  |                                              |         |  |
| To make this folder and its subfolders private so that<br>only you have access, select the following check box. |                                              |         |  |
|                                                                                                    | Make this folder private                     |         |  |
|                                                                                                    | Share this folder on the network             |         |  |
|                                                                                                    |                                              |         |  |
|                                                                                                    | Share name:                                  |         |  |
|                                                                                                    | Share name: Allow network users to change m  | ) files |  |
|                                                                                                    | Share name: Allow network users to change my | ) files |  |

Gambar 5.15 Kotak Tampilan Sharing And Security

5. Selanjutnya berikan tanda Check List pada kotak Share This Folder On The Network dan Kotak Allow Network Users To Change MyFiles, kemudian klik kotak Apply. Pada Folders Data (D:) akan muncul gambar tangan terbuka pada Folder <u>Anaronpary@yahoo.co.id</u>. yang menandakan bahwa proses Sharing File and Folder Telah Berhasil. Seperti pada gambar dibawah ini :

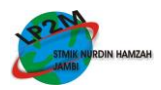

| 0.4.0.1                                                                                            | 100 100 - 100 - 100 - 100 - 100 - 100 - 100 - 100 - 100 - 100 - 100 - 100 - 100 - 100 - 100 - 100 - 100 - 100 - |                                                                                                    |         |
|----------------------------------------------------------------------------------------------------|----------------------------------------------------------------------------------------------------|----------------------------------------------------------------------------------------------------|---------|
| File Edit View Pavorites Tools                                                                     | i Heb                                                                                                    |                                                                                                    |         |
| G tot . 6 . 1 0                                                                                    | Search De Falders                                                                                               | K)                                                                                                    |         |
| Addens C DA                                                                                        |                                                                                                    |                                                                                                    | - 53 00 |
| Folders X                                                                                          |                                                                                                    | and the second second s |         |
| Desitop                                                                                            | Anaronpany@yahao.co.id                                                                                          | Microsoft Word Document<br>11 KB                                                                                                    |         |
| Wy Computer<br>System (C:)<br>Documents and Settings                                               | 2<br>Microsoft Word Document<br>3,724 KB                                                                        | Microsoft Word Document.<br>4,446 KB                                                                                                    |         |
| iii 🔐 valoons<br>iii 🔐 user<br>🔐 Cookies<br>iii 🙄 Desktop                                          | Microsoft Word Document<br>4, 450 XII                                                                           | S Microsoft Word Document<br>6,644 KB                                                                                                    |         |
| G 👷 Favorites<br>B 🦢 My Documents<br>G 📴 Start Henu                                                | 6<br>Microsoft Word Document<br>23,953 KB                                                                       | Percent: Word Document<br>21,999 KB                                                                                                    |         |
| II Thograms                                                                                        | Morasoft Word Document<br>21,960 KB                                                                             | Microsoft Word Document<br>24,071 KB                                                                                                    |         |
| <ul> <li>Anaronpany@yahos.co.id</li> <li>kenja praktek.</li> <li>Anaronpany@yahos.co.id</li> </ul> | 10<br>Microsoft Word Document<br>30,010 kli                                                                     | 11<br>Microsoft Word Document<br>30,007 KB                                                                                                    |         |
| Control Panel     Agla ePhoto 1280 Digital Cam     Shared Documents                                | 12<br>Microsoft Word Document<br>37,324 KB                                                                      | 13<br>Microsoft Word Document<br>37,324 KB                                                                                                    |         |
| Go user's Documents     My Network Places     Recycle Bin                                          | Horsenft Word Document<br>29,302 KB                                                                             | 55<br>Microsoft Ward Document<br>512 ktt                                                                                                    |         |
| Anarompany@yahoo.co.id                                                                             | 15                                                                                                    | 17                                                                                                    |         |

Gambar 5.16 Kotak Tampilan Folder Yang Telah Disharingkan

## 5.4 Sharing Printer

Sharing Printer adalah pemakaian printer secara bersama-sama dalam PC yang terhubung dengan jaringan. Adapun langkah – langkah instalasi printer pada SMK Negeri 1 Batanghari adalah sebagai berikut :

- 1. Klik Menu Start, pilih Setting, lalu pilih Printer and Faxes.
- 2. Selanjutnya klik kanan pada pilihan Printer yang akan kita gunakan contohnya: Canon iP

1900 Series yang statusnya Ready. Maka akan muncul kotak seperti dibawah ini.

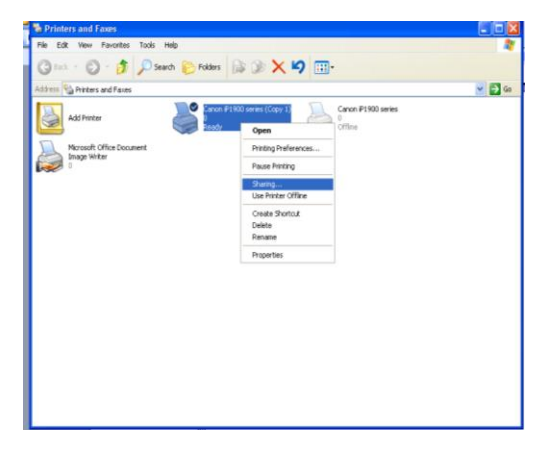

Gambar 5.17 Menu Printer and Fax

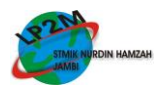

3. Selanjutnya Lalu pilih Sharing. Maka akan muncul gambar dibawah ini :

| General Sharing<br>You ca<br>enable<br>Firewa                    | Pots Advanced Color Management A Maintenance<br>n share this printer, with other users on your network. To<br>sharing for this printer, cikck Share this printer. Windows<br>is already contigued to allow the sharing of printers with |
|------------------------------------------------------------------|----------------------------------------------------------------------------------------------------|
| other o                                                          | imputers on the network.<br>are this printer                                                                                                    |
| Share this                                                       | printer                                                                                                    |
| Share name:                                                      | CanoniP1                                                                                                    |
|                                                                  |                                                                                                    |
| Univers<br>If this print<br>Windows,<br>users do n<br>the shared | sr is shared with users running different versions of<br>you may want to install additional drivers, so that the<br>thave to find the print driver when they connect to<br>printer.<br>Additional Drivers                               |

Gambar 5.18 Kotak Dialog Pengaktifan Sharing Printer

4. Aktifkan Radio Button Pada Kotak Share The Printer, kemudian klik OK. Apabila ada gambar tangan terbuka pada jenis printer di menu Setting Printer and Faxs Maka jenis printer itulah yang telah di Sharingkan dalam jaringan computer di sekolah tersebut.

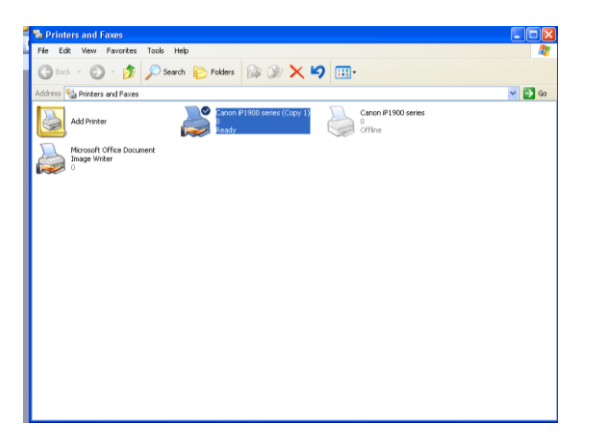

Gambar 5.19 Kotak Dialog Printer Yang Aktif Setelah Disharingkan

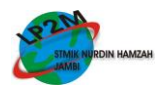

Adapun Langkah-langfkah Print File dalam jaringan :

- 1. Klik Kanan pada Menu Star, pilih Explore.
- Pilih dan buka file atau dokumen yang ingin dicetak. Contoh: "Bab V ", lalu ubah properties printernya menjadi Name Printer yang akan kita gunakan contoh Canon iP1900 Series (Copy1).

| Print                                                              |                                                                   |                                                  | ? 🛛                                                          |
|--------------------------------------------------------------------|-------------------------------------------------------------------|--------------------------------------------------|--------------------------------------------------------------|
| Printer<br><u>N</u> ame:<br>Status:<br>Type:<br>Where:<br>Comment: | Canon iP1900 series (Copy<br>Idle<br>Canon iP1900 series<br>LPT1: | 1)                                               | Properties<br>Find Printer<br>Print to file<br>Manual duplex |
| Page range                                                         | bage Selection                                                    | Copies<br>Number of copies:                      | 1 🗢                                                          |
| Print <u>w</u> hat:<br>P <u>r</u> int:                             | Document  All pages in range                                      | Zoom<br>Pages per sheet:<br>Scale to paper size: | 1 page                                                       |
| Options                                                            | )                                                                 |                                                  | OK Cancel                                                    |

## Gambar 5.20 Kotak Dialog Printer

 Apabila langkah diatas telah dilakukan dengan baik dan benar maka kemudian klik OK untuk mencetak dokumen yang diinginkan.

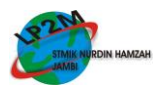

| Print                                                                                                    | a 🖸 Al Users                                                                   | a A s                                                              | 2                                                            |
|----------------------------------------------------------------------------------------------------|--------------------------------------------------------------------------------|--------------------------------------------------------------------|--------------------------------------------------------------|
| Printer<br>Name:<br>Status:<br>Type:<br>Where:<br>Comment:                                                             | Canon IP1900 series (Co<br>Idle<br>Canon IP1900 series<br>LPT1:                | ру I)                                                              | Properties<br>Find Printer<br>Print to file<br>Manual duplex |
| Page range<br><ul> <li><u>A</u>II</li> <li>Current p</li> <li>Pages:</li> <li>Enter page n<br/>separated by</li> </ul> | page Selection<br>umbers and/or page ranges<br>y commas. For example, 1,3,5–12 | Copies<br>Number of gopies:                                        | 1 🗘                                                          |
| Print <u>w</u> hat:<br>P <u>r</u> int:                                                                                 | Document  All pages in range                                                   | Zoom<br>Pages per s <u>h</u> eet:<br>Scale to paper si <u>z</u> e: | 1 page                                                       |
| Options                                                                                                    | )                                                                              | C                                                                  | OK Cancel                                                    |

Gambar 5.21 Kotak Dialog Printer

## VI. KESIMPULAN DAN SARAN

#### 6.1 Kesimpulan

Berdasarkan hasil implementasi perangkat lunak, maka disimpulkan sebagai berikut :

- Dengan menggunakan sistem informasi yang di buat untuk penghitungan stok barang dapat meminimalis kesalahan yang mungkin saja terjadi dalam pembuatan laporan dan proses penghitungan penerimaan dan penjualan barang pada PT.Gawih Jaya cabang Jambi.
- Dengan adanya sistem informasi pendistribusian ini di harapkan dapat membantu meringankan tugas karyawan dalam melakukan proses laporan kepada Pimpinan atas semua data- data yang ada karena lebih aktual dalam proses penghitungan data barang tersebut.

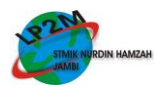

- 3. Dapat mengefesienkan proses kerja, dalam bidang waktu, serta tenaga khusus nya dalam membuat laporan proses kerja. Pada SMK Negeri 1 Batanghari mulai sekarang ini sudah termasuk Sekolah Menengah Kejurusan yang berbasis IT. Dikarena System kerja pada sekolah tersebut telah menggunakan Jaringan Local Area Network. Dan juga telah menggunakan sarana internet sebagai media informasi untuk mengetahui Informasi-informasi yang bermanfaat untuk mendukung kegiatan sekolah. Untuk penyetingan Internet dan Wireless tersebut diluar pembahasan penulis, karena koneksi internet dirancang oleh Kaprodi TKJ dan siswa-siswa TKJ.
- Pengiriman file dan pencetakan data pada SMK Negeri 1 Batanghari sudah Online dari masing – masing ruangan yang telah penulis implementasikan.
- 5. System Jaringan Computer Local Area Network (LAN) telah terkoneksi dengan baik dan telah dimanfaatkan untuk kegiatan kegiatan sehari hari di sekolah.
- Dengan adanya jaringan computer maka pengiriman dan pencetakan data sudah lebih mudah, efesien, menghemat tenaga dan waktu serta menghemat biaya dalam administrasi disekolah.

## 6.2 Saran

Berdasarkan kesimpulan diatas, maka penulis dapat memberikan saran- saran sebagai berikut:

1. Sangat diperlukan seorang Maintenance untuk melakukan perawatan dan pengawasan terhadap System Jaringan LAN yang telah dirancang sehingga apabila terjadi

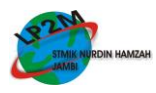

gangguan dan kerusakan kecil dapat segera teratasi dengan mudah dan tidak mengganggu proses kerja pada SMK Negeri 1 Batanghari.

- Mengadakan Sosialisasi kepada kaprodi dan para majelis guru disekolah tentang pemanfaatan jaringan untuk proses Sharing File dalam Folder dan Sharing Printer di SMK Negeri 1 Batanghari dalam melakukan kegiatan pengolahan, pengiriman dan pencetakan data.
- Memanfaatkan fasilitas Net Meeting untuk mengirimkan pesan singkat atau chatting local apabila ada kegiatan – kegiatan darurat disekolah.

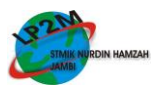

# DAFTAR PUSTAKA

- 1. Ahmad Yani. 2008. Panduan Membangun Jaringan Komputer(edisi revisi *utility* jaringan), Yogyakarta: Lokomedia.
- Onno W. Purbo (2003), Infrastruktur Wireless Internet Kecepatan 11-22Mbps, Jogjakarta:Penerbit Andi.
- Onno W. Purbo (2005), Buku Pegangan Internet Wireless dan Hotspot, Jakarta:Elexmedia Komputindo.
- Onno W. Purbo (2006), Buku Pegangan Pengguna ADSL dan Speedy, Jakarta:Elexmedia Komputindo.